## 正式選科 (Finish Enrolling) 程序示例

 於選課及改選期內,登入 "MyCUHK",按 "CUSIS" 方格及 "Manage Classes" 方格,選擇 "Shopping Cart / Enroll classes",剔選擬選科目並再次核實(validate),然後按"Enroll"。

| Student Homepage                 |        |              |                  | Shoppir                           | ıg Cart                     |                                |                              |            |       |                      | 🖗 Q                   |
|----------------------------------|--------|--------------|------------------|-----------------------------------|-----------------------------|--------------------------------|------------------------------|------------|-------|----------------------|-----------------------|
| 2019-20 Term 2<br>Undergraduate  |        |              |                  |                                   |                             |                                |                              |            |       |                      |                       |
| View My Classes                  |        |              |                  |                                   |                             |                                |                              | Enro       |       | Delete               | Validate              |
| My Weekly Schedule               | Your S | hopping Car  | t                |                                   |                             |                                |                              |            |       |                      |                       |
| Enrollment Dates                 | Select | Availability | Class            | Description                       | Session                     | Days and Times                 | Room                         | Instructor | Units | Seats                | Preferences           |
| Rowse Course Catalog             |        | Open         | ( 5565 ) LEC     | COMM 2500 Intro to Global<br>Comm | Regular Academic<br>Session | Wednesday 10:30AM<br>to 1:15PM | To be Announced              | Staff      | 3.00  | Open<br>Seats        | Change<br>Preferences |
|                                  | 1      |              |                  |                                   |                             | Wednesday 10:30AM<br>to 1:15PM | Lee Shau Kee<br>Building 515 | X. L***    |       | 44                   |                       |
| Q Class Search / Add to Cart     |        |              |                  |                                   |                             | Wednesday 10:30AM<br>to 1:15PM | Lee Shau Kee<br>Building 515 | X. L***    |       |                      |                       |
| Y Shopping Cart / Enroll classes |        | Open         | (8424) B - LEC   | COMM 2710 Fundamentals in         | Regular Academic            | Tuesday 10:30AM to             | Humanities Building          | 1 1 ****   | 3.00  | Open                 | Change                |
| Drop Classes                     |        | open         | (0121)0 220      | Visual Media                      | Session                     | 1:15PM                         | 208                          | L. L       | 5.00  | Seats<br>1 of 36     | Preferences           |
| 韋 Swap Classes                   |        | Open         | ( 5334 ) B - LEC | COMM 2740 Broadcast News          | Regular Academic<br>Session | Friday 2:30PM to 5:15PM        | Humanities Building 314      | G. P*****  | 3.00  | Open<br>Seats        | Change<br>Preferences |
| Dpdate Classes                   |        |              |                  |                                   |                             |                                |                              |            |       | 9 of 20              |                       |
| Enrollment Status                |        | Open         | ( 6886 ) LEC     | GRMD 1402 Global Change & Env Sus | Regular Academic<br>Session | Monday 12:30PM to<br>2:15PM    | To be Announced              | Staff      | 3.00  | Open<br>Seats        | Change<br>Preferences |
| Z Enroll by My Pequirements      | i i    |              |                  |                                   |                             | Monday 12:30PM to<br>2:15PM    | Wu Ho Man Yuen<br>Bldg 303   | H. YWM     |       | 18 of<br>60          |                       |
|                                  |        |              |                  |                                   |                             | Monday 12:30PM to<br>2:15PM    | Wu Ho Man Yuen<br>Bldg 303   | H. YWM     |       |                      |                       |
| E Manner                         |        |              |                  |                                   |                             | Monday 12:30PM to<br>2:15PM    | Wu Ho Man Yuen<br>Bldg 303   | H. YWM     |       |                      |                       |
| Timetable Planner                |        |              | (0442) 704 7117  |                                   |                             | To be Assessed                 | To be Announced              | 11.20484   |       | 0                    |                       |
| Teaching Timetable by Subj/Dpt   |        |              | (6413)-101-101   |                                   |                             | To be Announced                | to be Announced              | H. YVVIVI  |       | Seats<br>18 of<br>60 |                       |
| Teaching Timetable by Prog(PG)   |        | Open         | (8184) B - LEC   | PSYC 1000 General                 | Regular Academic            | Thursday 2:30PM to             | To be Announced              | Staff      | 3.00  | Open                 | Change                |
|                                  |        | Open         | (0.04)0-000      | Psychology                        | Session                     | 4:15PM                         | Lee Cheu Kee                 | V E***     | 3.00  | Seats<br>117 of      | Preferences           |
|                                  | 21     |              |                  |                                   |                             | 4:15PM                         | Building LT6                 | T. HTTT    |       | 401                  |                       |

## 2. "Enrollment Status"將顯示"In Progress"。點擊"Refresh"直至顯示選課結果。

| Student Home                                                   | page                                                                                        |                                                                                                    | Enrollment S                                                                       | tatus        |                       | ç q                       | :   |
|----------------------------------------------------------------|---------------------------------------------------------------------------------------------|----------------------------------------------------------------------------------------------------|------------------------------------------------------------------------------------|--------------|-----------------------|---------------------------|-----|
| 2019-20 Term 2<br>Undergraduate<br>The Chinese Univers         | Ch:<br>sity of Hong Kong                                                                    | ange                                                                                                    |                                                                                    |              |                       |                           |     |
| Enrollment(A                                                   | Add/Drop/Swap) Re                                                                           | quest Status                                                                                                    |                                                                                    |              | Refresh               | Cancel Enrollment Request | t   |
|                                                                |                                                                                             | Enrollment Request ID                                                                                           | 0005465009                                                                         |              |                       |                           |     |
|                                                                |                                                                                             | Submission Date                                                                                                 | 03/08/2020 9:30PM                                                                  |              |                       |                           |     |
| This page only sh<br>During peak enrol<br>If the Status of you | ows your latest request. For<br>llment period, the system m<br>ur request is "In Progress", | overall and final result, please re<br>ay take longer time (15-25 minute<br>you can click the Refresh button to | fer to View My Classes.<br>s) to process your request.<br>o get the latest status. |              |                       |                           |     |
|                                                                |                                                                                             |                                                                                                    |                                                                                    |              |                       | 5 ro                      | ows |
|                                                                |                                                                                             |                                                                                                    |                                                                                    |              |                       | ⊠‡ C                      | 2   |
|                                                                | #Seq Status*                                                                                | Class                                                                                                    | Course Code                                                                        | Request Type | Message/Warning/Error |                           |     |
| 1                                                              | 1 In Progress                                                                               | (5565)LEC                                                                                                    | COMM 2500                                                                          | Enroll       |                       |                           |     |
| 2                                                              | 2 In Progress                                                                               | ( 8424 ) B - LEC                                                                                                | COMM 2710                                                                          | Enroll       |                       |                           |     |
| 3                                                              | 3 In Progress                                                                               | ( 5334 ) B - LEC                                                                                                | COMM 2740                                                                          | Enroll       |                       |                           |     |
| 4                                                              | 4 In Progress                                                                               | (6886)LEC                                                                                                    | GRMD 1402                                                                          | Enroll       |                       |                           |     |
| 5                                                              | 5 In Progress                                                                               | ( 8184 ) B - LEC                                                                                                | PSYC 1000                                                                          | Enroll       |                       |                           |     |
| *Please refer to V                                             | iew My Classes for the enro                                                                 | Ilment result of waitlisted class.                                                                              |                                                                                    |              |                       |                           |     |

## 3. 細閱選課結果以及顯示的提示。

\* 請留意本頁只顯示最近一次選課申請結果。學生須於"View My Classes"查閱列於科目候補名 單之最新情況。

| Student Homepag                                                           | e                                                                                                    |                                                                                                    | Enrollment                                                                      | Status       |                       | ç q :                     |
|---------------------------------------------------------------------------|----------------------------------------------------------------------------------------------------|----------------------------------------------------------------------------------------------------|---------------------------------------------------------------------------------|--------------|-----------------------|---------------------------|
| 2019-20 Term 2<br>Undergraduate<br>The Chinese University of              | 20 Term 2 Change raduate inese University of Hong Kong Dillment(Add/Drop/Swap) Request Status                                                                                                    |                                                                                                    |                                                                                 |              |                       |                           |
| Enrollment(Add                                                            | d/Drop/Swa                                                                                                    | p) Request Status                                                                                                    |                                                                                 |              | Refresh               | Cancel Enrollment Request |
|                                                                           |                                                                                                    | Enrollment Request ID                                                                                                    | 0005465009                                                                      |              |                       | · · · · ·                 |
|                                                                           |                                                                                                    | Submission Date                                                                                                    | 03/08/2020 9:30PM                                                               |              |                       |                           |
| This page only shows<br>During peak enrollmen<br>If the Status of your re | your latest request period, the systems is a second to the system of the system of the | est. For overall and final result, please ref<br>stem may take longer time (15-25 minutes<br>gress", you can click the Refresh button to | er to View My Classes.<br>a) to process your request.<br>get the latest status. |              |                       |                           |
| Q Class Search / Ad                                                       | ld to Cart                                                                                                    |                                                                                                    |                                                                                 |              |                       | 5 rows                    |
|                                                                           |                                                                                                    |                                                                                                    |                                                                                 |              |                       | [x] Q                     |
| 🦞 Shopping Cart / I                                                       | Enroll classes                                                                                                    | Class                                                                                                    | Course Code                                                                     | Request Type | Message/Warning/Error |                           |
| 1                                                                         | 1 Success                                                                                                    | (5565)LEC                                                                                                    | COMM 2500                                                                       | Enroll       |                       |                           |
| 2                                                                         | 2 Success                                                                                                    | ( 8424 ) B - LEC                                                                                                    | COMM 2710                                                                       | Enroll       |                       |                           |
| 3                                                                         | 3 Success                                                                                                    | ( 5334 ) B - LEC                                                                                                    | COMM 2740                                                                       | Enroll       |                       |                           |
| 4                                                                         | 4 Success                                                                                                    | (6886)LEC                                                                                                    | GRMD 1402                                                                       | Enroll       |                       |                           |
| 5                                                                         | 5 Success                                                                                                    | ( 8184 ) B - LEC                                                                                                    | PSYC 1000                                                                       | Enroll       |                       |                           |
| *Please refer to View                                                     | My Classes for t                                                                                                    | he enrollment result of waitlisted class.                                                                                                |                                                                                 |              |                       |                           |

4. 完成選課後,點擊"My Weekly Schedule"查閱個人上課時間表。系統會顯示所有成功正式加選及加入候選名單的科目。

| <ul> <li>Student Homepage</li> </ul> |                           |                                                             |                                                    |                                                                | Weekly S                                                    | chedule                                                       |                    |                     |                        | Ŷ      | Q |
|--------------------------------------|---------------------------|-------------------------------------------------------------|----------------------------------------------------|----------------------------------------------------------------|-------------------------------------------------------------|---------------------------------------------------------------|--------------------|---------------------|------------------------|--------|---|
| Wiew My Classes                      |                           |                                                             |                                                    |                                                                |                                                             |                                                               |                    |                     | Data Language: English | $\sim$ |   |
| My Weekly Schedule                   |                           | << Previous Weel                                            | k                                                  | Week of 24/2                                                   | 2/2020 - 1/3/2020                                           |                                                               | Next Week >>       |                     |                        |        |   |
|                                      |                           | Chan Mash of                                                | 120                                                | Ctart Tim                                                      | - 2.00414                                                   | End Time COODM                                                |                    |                     |                        |        |   |
| Enrollment Dates                     |                           | Show Week of 25                                             | /02/2020                                           | Start Till                                                     | e 0.00AIM                                                   | End Time 0.00PM                                               | Rei                | lesii Galendar      |                        |        |   |
| Rowse Course Catalog                 | Schedule<br>Time          | Monday<br>24 Feb                                            | Tuesday<br>25 Feb                                  | Wednesday<br>26 Feb                                            | Thursday<br>27 Feb                                          | Friday<br>28 Feb                                              | Saturday<br>29 Feb | Sunday              |                        |        |   |
|                                      | 8:30AM                    | 24100                                                       | 23100                                              | 20100                                                          | 27100                                                       | 20100                                                         | 20100              | 1 Wat               |                        |        |   |
| Class Search / Add to Cart           | 9:30AM                    |                                                             |                                                    |                                                                |                                                             |                                                               |                    |                     |                        |        |   |
| W Shopping Cart / Enroll classes     | 10:30AM                   |                                                             | PHED 1034 - D<br>Lecture                           | COMM 2500                                                      |                                                             |                                                               |                    |                     |                        |        |   |
| Drop Classes                         | 11:30AM                   |                                                             | 10:30AM -<br>12:15PM<br>Kwok Sports<br>Building SC | Lecture<br>10:30AM -<br>1:15PM<br>Lee Shau Kee<br>Building 515 | UGFN 1000 -<br>JT03<br>Interactive<br>Tutorial<br>11:30AM - |                                                               |                    |                     |                        |        |   |
| 韋 Swap Classes                       | 12:30PM                   | GRMD 1402                                                   |                                                    | building 515                                                   | 1:15PM<br>Hui Yeung Shing<br>Bldg 303                       |                                                               |                    |                     |                        |        |   |
| Update Classes                       | 1:30PM                    | Lecture<br>12:30PM -<br>2:15PM<br>Wu Ho Man Yue<br>Bido 303 | n                                                  |                                                                |                                                             | UGFN 1000 - J<br>Lecture<br>1:30PM - 2:15PM<br>Yasumoto Int'l |                    |                     |                        |        |   |
| Enrollment Status                    |                           |                                                             |                                                    |                                                                | COMM 2600 P                                                 | Acad Park LT8                                                 |                    |                     |                        |        |   |
|                                      | 2:30PM                    |                                                             |                                                    |                                                                | Lecture                                                     |                                                               |                    |                     |                        |        |   |
| Enroll by My Requirements            | 3:30PM                    |                                                             |                                                    |                                                                | T.C. Cheng Bldg                                             |                                                               |                    |                     |                        |        |   |
| anner 🗧                              | 4.30PM                    |                                                             |                                                    |                                                                | C2                                                          |                                                               |                    |                     |                        |        |   |
|                                      | Meeting b                 | nformation not                                              | available                                          |                                                                |                                                             |                                                               |                    |                     |                        |        |   |
| Timetable Planner                    | Class                     |                                                             | Course Title                                       |                                                                | Instructor                                                  |                                                               | Start Date         | End Date            |                        |        |   |
|                                      | GRMD 1402<br>(Interactive | 2T01                                                        | Global Change & E                                  | nv Sus                                                         |                                                             |                                                               | 06/01/2020         | 14/04/2020          | ~                      |        |   |
| Teaching Timetable by Subj/Dpt       | Tispla                    | y Options                                                   |                                                    |                                                                |                                                             |                                                               |                    |                     |                        |        |   |
| Teaching Timetable by Prog(PG)       | Show                      | AM/PM                                                       | Monda                                              | iy                                                             | Thursday                                                    | Cundau                                                        | Refr               | esh Calendar        |                        |        |   |
|                                      | Show                      | Class Title                                                 | ⊡ Tuesda                                           | ay                                                             | Friday                                                      | 🗠 sunday                                                      |                    |                     |                        |        |   |
|                                      | Show                      | Instructors                                                 | Wedne                                              | esday                                                          | ✓ Saturday                                                  |                                                               |                    |                     |                        |        |   |
|                                      |                           |                                                             |                                                    |                                                                |                                                             |                                                               | Pr                 | inter Friendly Page |                        |        |   |